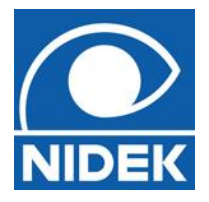

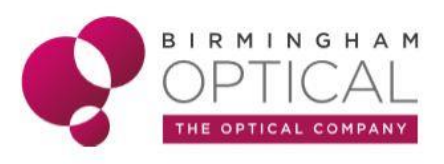

## Setting up / Modifying Combo mode

- Start up the RSD as if you were going to capture a scan on a Px.
- Press **STOP** scan (you cannot get access to the settings whilst the OCT is active).
- Go to **SET UP** at the top left of the screen.
- Go to EDIT COMBO.

To set a new combo:

- Expand **POSTERIOR.**
- 'New Title' will appear name the title, press enter.
- You can now select from the list of 8 posterior scans.
- After each selection go to '*New Pattern*' and this will allow you to add another scan. Select from the list and add (click left mouse).
- Add in as many scans to the combo that you wish. The Map scans are generally the most useful.
- When the scan selection is complete, add in **FUNDUS PHOTO**.
- Ensure the green fixation light is centred on the grid for the photo.
- If not, grab with the left mouse button and move to centre.
- When all selections are complete press OK.
- Move the 'new programme' to the top of the list by selecting UP, this will allow it to be your default setting every time you enter combo mode.
- Come back out of the screens.